## Windows7にてUSBドライバーを更新する

## DEFバージョン 9.00A仕様より Rev1.00 2011/01/26

## 1. Windows 7 で USB ドライバーを更新する。

- 1) パソコン本体が動作している状態で、パソコン本体とH-debuggerを添付 USB ケーブルで接続します。(ターゲット基板なしでよい)
- 2) Windows デスクトップ「コンピュータ」の右クリック「管理」を選択します。
- 3) コンピュータの管理で「デバイスマネージャー」をクリックします。

<1-1>

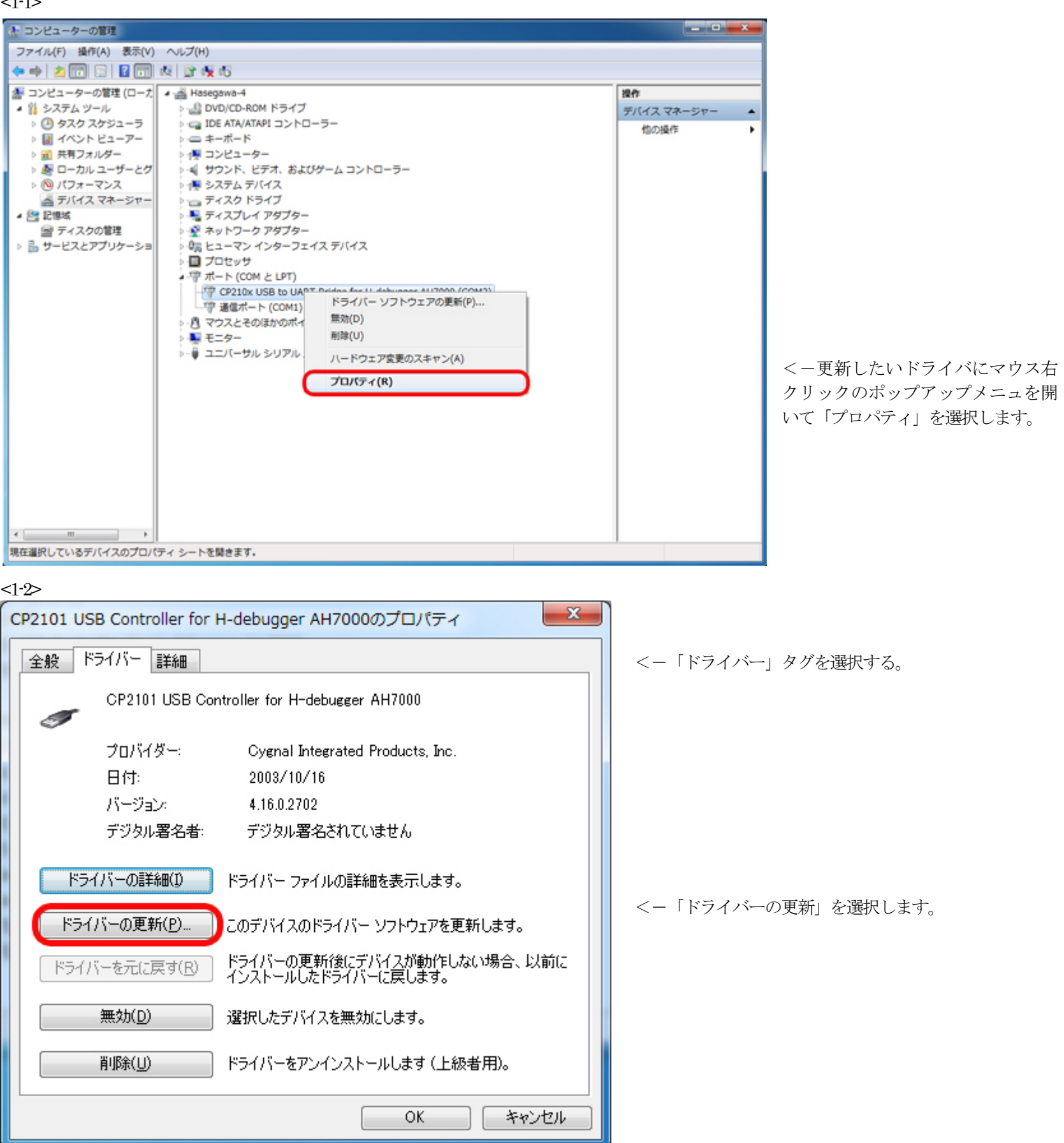

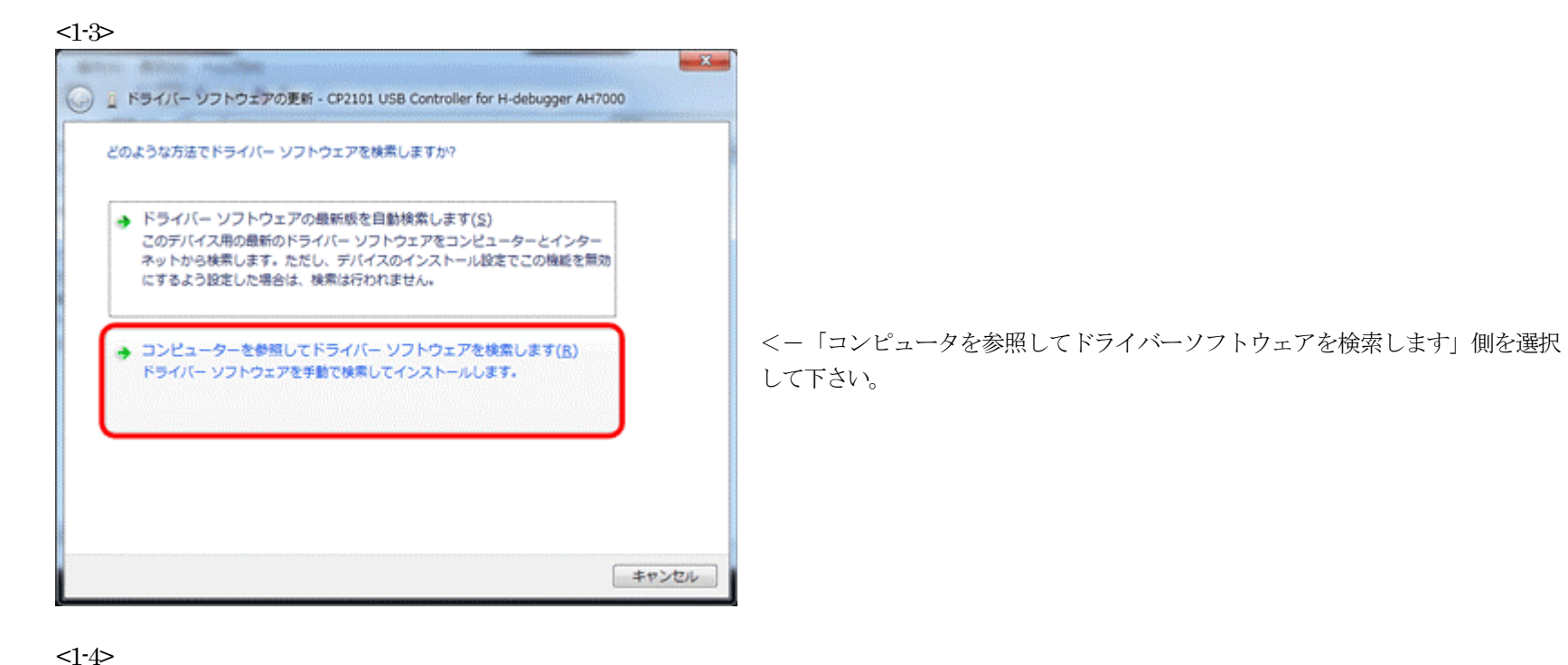

| 💽 👔 ドライバー ソフトウェアの更新 - CP210x USB to UART Bridge for H-debugger AH7000 (COM3)                                             |   |
|----------------------------------------------------------------------------------------------------|---|
| コンピューター上のドライバー ソフトウェアを参照します。                                                                                             |   |
| 次の場所でドライバー ソフトウェアを検索します:                                                                                                 |   |
| → コンピューター上のデバイスドライバーの一覧から選択します(L)<br>この一覧には、デバイスと互換性があるインストールされたドライバー ソフトウェア<br>と、デバイスと同じカテゴリにあるすべてのドライバー ソフトウェアが表示されます。 | ž |
| 次へ(N) <b>キャンセル</b>                                                                                                    |   |

- 「コンピュータ上のデバイスドライバーの一覧から 訳します」側を選択して下さい。

<1-5>

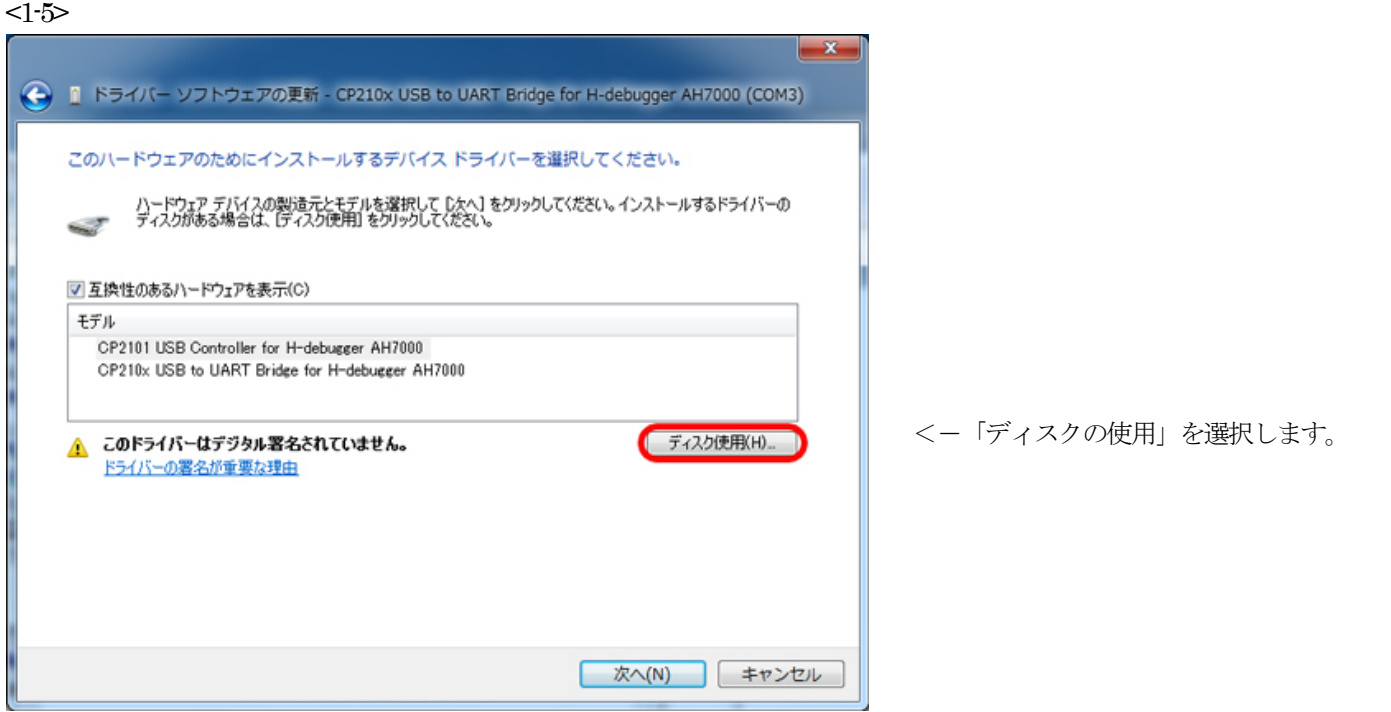

| ファイルの場所(1):                            | USB_driver_Vista_7 |                 | - 🗿 🤌 🗁 🗉 -     |          |                |
|----------------------------------------|--------------------|-----------------|-----------------|----------|----------------|
| e.                                     | 名前                 | *               | 更新日時            | 種類       |                |
|                                        | 鷆 x64              |                 | 2011/01/25 9:37 | ファイル フォ. |                |
| 近表示した場所                                | 퉬 x86              |                 | 2011/01/25 9:37 | ファイル フォ. |                |
|                                        | slabvcp.inf        |                 | 2010/11/18 9:34 | セットアップ1  |                |
| デスクトップ                                 |                    |                 |                 |          |                |
| ราวีรบ                                 |                    |                 |                 |          |                |
| 12<br>12<br>12<br>12<br>12<br>12<br>12 |                    |                 |                 |          |                |
| 0                                      | •                  |                 |                 | •        |                |
|                                        | ファイル名(N): sl       | abvcp.inf       | - 🧲             | 關(0)     | < 「開く」をクリックします |
| ネットワーク                                 | ファイルの種類(T): セ      | ットアップ情報 (* inf) |                 | キャンセル    |                |

|   | <1-7> |                                                                     |                           |                 |
|---|-------|---------------------------------------------------------------------|---------------------------|-----------------|
| ĺ | フロッピー | ディスクからインストール                                                        | ×                         |                 |
|   | *     | 製造元が配布するインストール ディスクを指定したドライブに挿入<br>して、下の正しいドライブが選択されていることを確認してください。 | ОК<br><i><b>キャンセル</b></i> | <ー「OK」をクリックします。 |
|   |       | 製造元のファイルのコピー元( <u>C</u> ):                                          |                           |                 |
|   |       | E#AH7000#Ver9_01_B#USB_driver_Vista_7                               | 参照( <u>B</u> )            |                 |

<1-8>

| 💽 🧾 ドライバー ソフトウェアの更新 - CP210x USB to UART Bridge for H-debugger AH7000 (COM3)                                                                                                    |                |
|----------------------------------------------------------------------------------------------------|----------------|
| このハードウェアのためにインストールするデバイスドライバーを選択してください。<br>ハードウェア デバイスの製造元とモデルを選択して じかく] をクリックしてください。<br>インストールするドライバーの<br>ディスクがある場合は、「ディスク使用」をクリックしてください。<br>マ 互換性のあるハードウェアを表示(C)<br>モデル<br>CP2101 USB Controller for H-debugger AH7000<br>CP210x USB to UART Bridge for H-debugger AH7000 |                |
| このドライバーはデジタル署名されていません。 ディスク使用(H) ドライバーの署名が重要な理由                                                                                                    |                |
| 次へ(N) キャンセル                                                                                                    | <-「次へ」をクリックします |

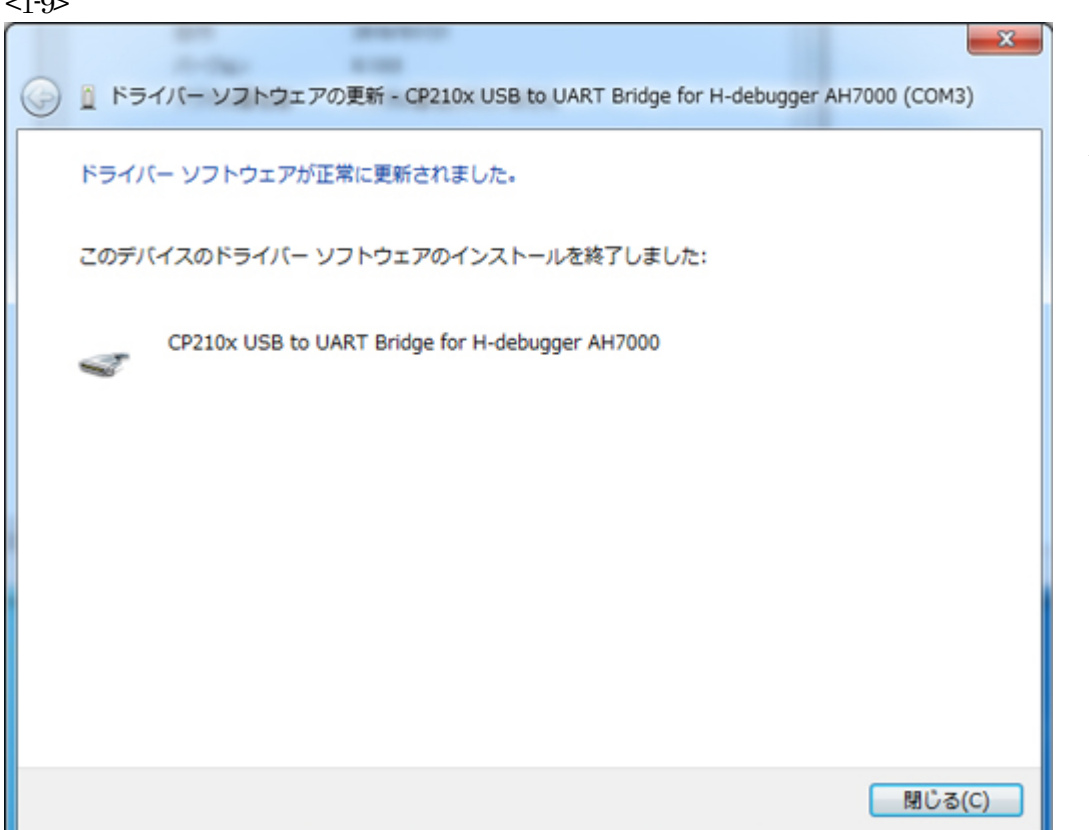

<-正常終了しますと、この画面表示になります。

<1-10>

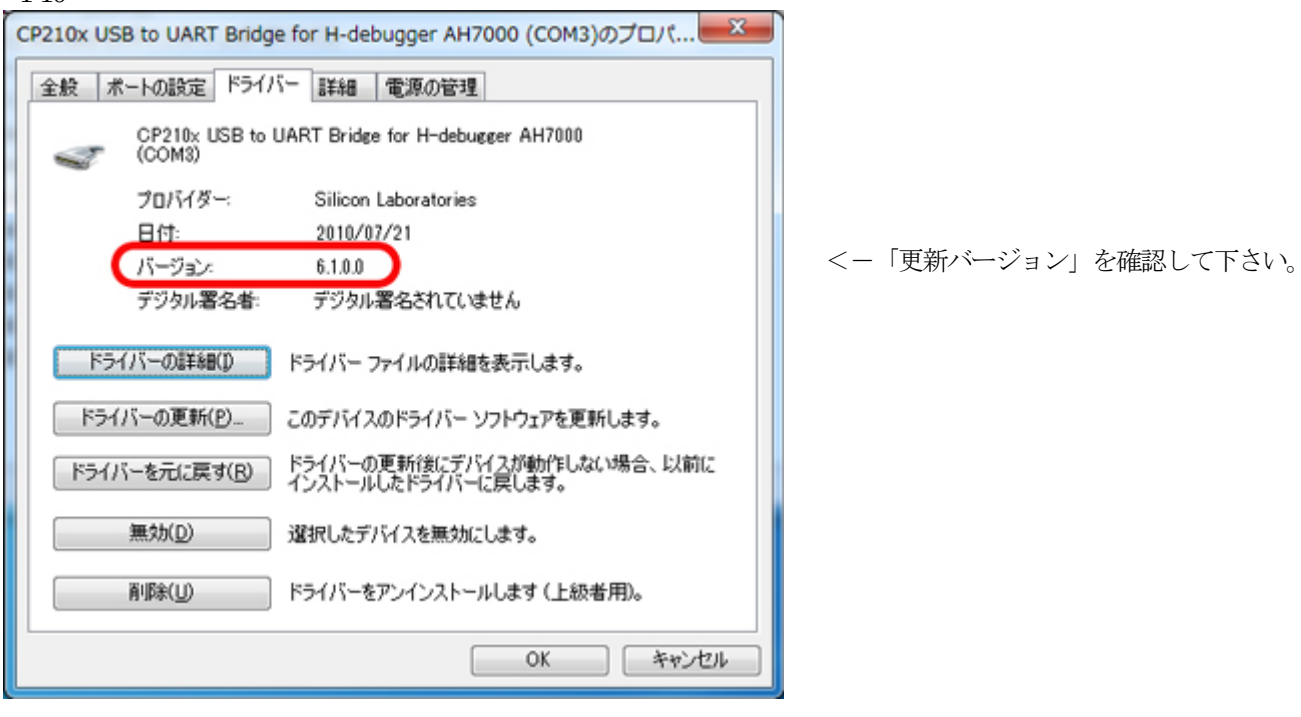

以上にて、USB ドライバーのインストルは終了です。

<1-9>